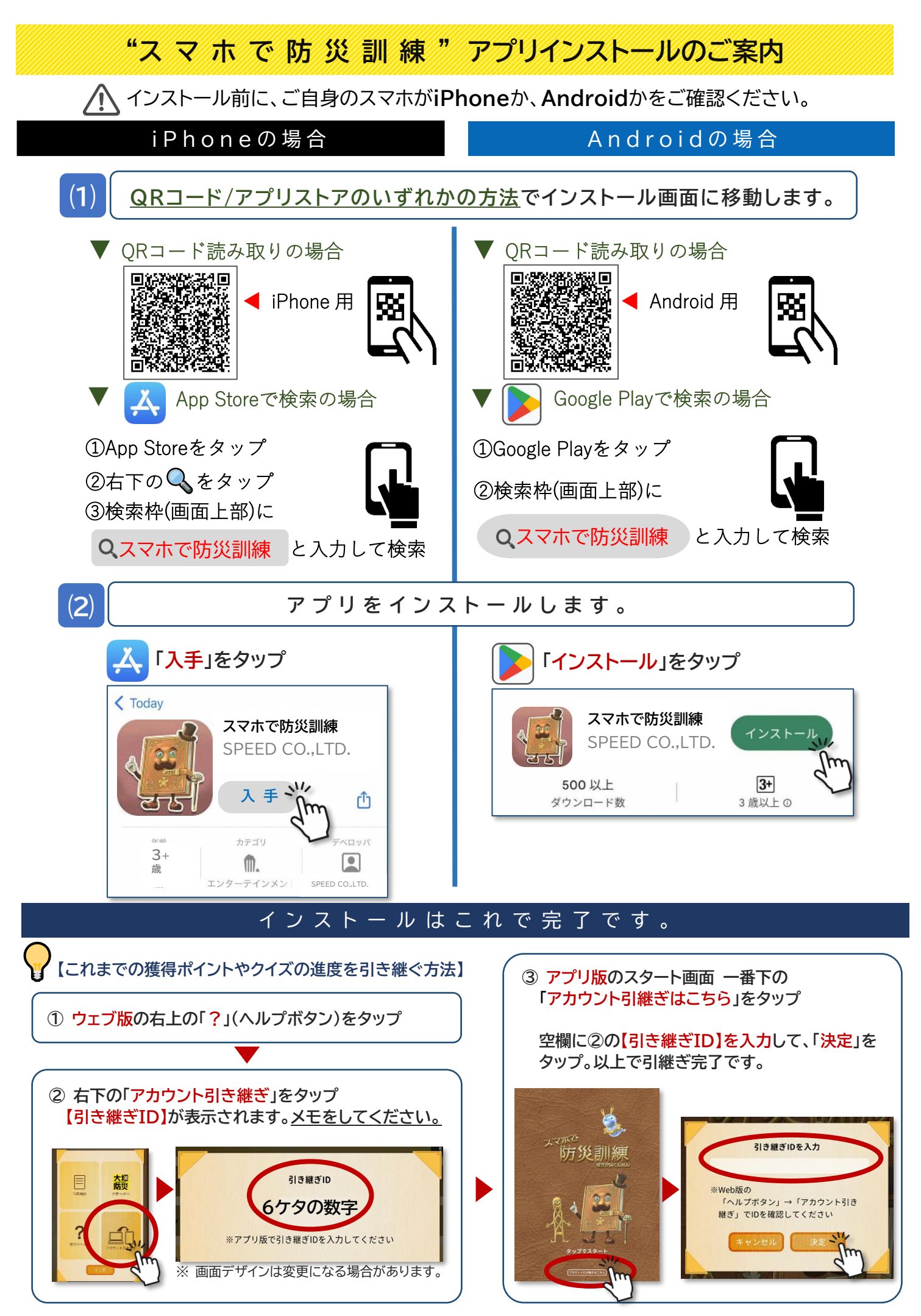

※インストールや設定でご不明な点がございましたら、裏面の危機管理室までお問い合わせください。

© 2022 SPEED INC.